# مدفوعات رسوم مدارس PWCS أصبحت أسهل!

يسر مدارس PWCS أن تعلن عن نظام الدفع الجديد عبر الإنترنت! في محاولة لتقليل الوقت والمال والمخلفات الورقية، يمكن لأولياء أمور الطلاب العائدين تجنب الانتظار في الصفوف الطويلة في بداية الدارسة ودفع الرسوم المدرسية لأطفالهم من خلال موقع إلكتروني آمن يمكن الوصول إليه من خلال الموقع الإلكتروني التالي:

https://www.studentquickpay.com/pwcs

إذا كنت ولي أمر ولديك أكثر من طفل في مدارس متعددة، فسيظهرون جميعًا معًا تحت حساب ولي الأمر الخاص بك للدفع عبر الإنترنت. من خلال بضع نقرات بسيطة بالماوس، يمكن لأولياء الأمور عرض الرسوم المقدرة وأي أرصدة مستحقة وإتمام عملية الدفع لجميع أطفالهم في معاملة واحدة. يمكن إتمام عمليات الدفع عن طريق بطاقات Visa Debit وVisa Debit و

- للاستفسارات حول إنشاء الحساب واستخدام النظام، يرجى إرسال بريد إلكتروني إلى: creditcard@pwcs.edu
  - للحصول على معلومات عامة حول الرسوم، يرجى الاتصال بمدرسة طفلك.

بصفتك ولي أمر أحد طلاب مدارس PWCS، لديك خيار دفع عدد من الرسوم المدرسية الإلزامية والاختيارية عبر الإنترنت. يعد نظام إدارة الرسوم والدفع عبر الإنترنت طريقة سهلة وآمنة لدفع الرسوم المدرسية براحة تامة وأنت في منزلك أو مكتبك.

يسمح لك نظام الدفع عبر الإنترنت الذي تطبقه مدارس PWCS بإتمام المدفوعات الخاصة بما يلى:

- الرسوم الدراسية
- طلبات للحصول على السجلات الدراسية
  - تأجير الأدوات
  - تعليم القيادة خلف عجلة القيادة
    - برامج المدرسة الصيفية
      - رسوم الأنشطة
        - رسوم المكتبة
    - رسوم الرحلات الميدانية
      - وغيرها الكثير!

#### يمكنك استخدام نظام الدفع عبر الإنترنت الذي تطبقه مدارس PWCS من أجل:

- دفع رسوم مدرسية محددة
- دفع الرسوم الخاصة بجميع الطلاب في عائلتك في وقت واحد
  - عرض سجلات الدفع الخاصة بك
  - عرض النماذج عبر الإنترنت وإكمالها
  - عرض جميع مدفوعات الرسوم القادمة في مكان واحد
    - طباعة إيصالات الدفع
    - طباعة بيانات حساب الطالب

## مزايا استخدام نظام الدفع عبر الإنترنت الذي تطبقه PWCS:

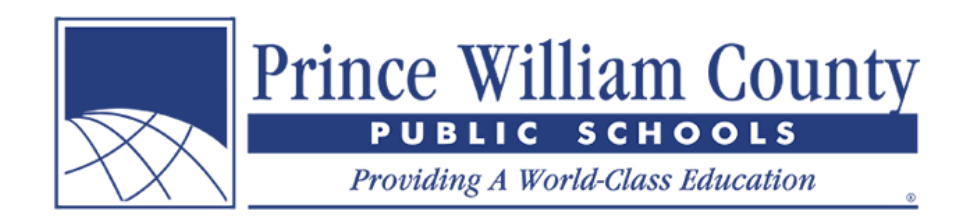

- يقبل بطاقات الائتمان أو بطاقات الخصم
  - يوفر معاملات مريحة وآمنة
    - متوفر على مدار الساعة
- سهولة دفع رسوم متعددة في مكان واحد
- يمكن الوصول إليه من أي مكان يوجد فيه اتصال بالإنترنت
- يوفر على موظفي المدرسة وقت تسجيل المدفوعات يدويًا في أنظمة المحاسبة ومعلومات رسوم الطلاب
  - يبسط عمليات إدارة الرسوم وتحصيلها بالنسبة لأولياء الأمور والمنطقة التعليمية
    - يوفر تقارير أفضل عن الرسوم على مستوى المدرسة والمنطقة التعليمية

# كيف أقوم بإنشاء حساب ولي الأمر؟

في الصفحة الرئيسية للموقع، انقر على أيقونة تسجيل الدخول الصفراء.

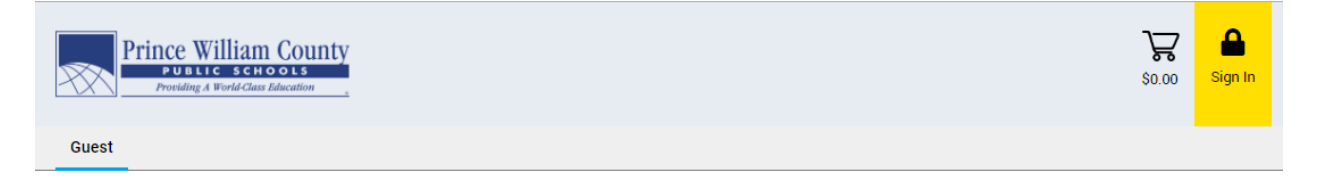

عندما تنبثق نافذة تسجيل الدخول، انقر فوق زر إنشاء حساب.

| Sign In             |
|---------------------|
| Enter your email    |
| Enter your password |
| Sign In             |
| Create Account      |
| Forgot Password?    |

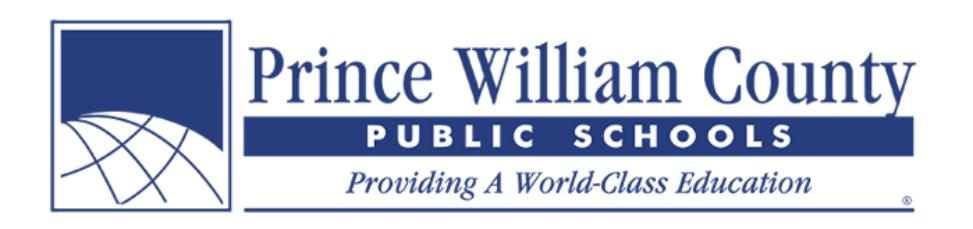

#### إنشاء حساب

- سجِّل بالاسم الأول واسم العائلة والبريد الإلكتروني.
   اختر كلمة المرور وقم بتأكيدها.

| First Name                                        |                                                                                   |
|---------------------------------------------------|-----------------------------------------------------------------------------------|
| Jennifer                                          |                                                                                   |
| Last Name                                         |                                                                                   |
| Garcia                                            |                                                                                   |
|                                                   |                                                                                   |
| ien garcia                                        | @email.com                                                                        |
|                                                   |                                                                                   |
| Confirm E-N                                       | /all                                                                              |
| Jen.garcia                                        | @email.com                                                                        |
| Password                                          |                                                                                   |
|                                                   |                                                                                   |
|                                                   |                                                                                   |
| Confirm Pa                                        | ssword                                                                            |
| Confirm Pa                                        | ssword                                                                            |
| Confirm Pa<br>By using thi                        | ssword<br><br>s site, you agree to the                                            |
| Confirm Pa<br>By using thi<br><b>Privicy Poli</b> | ssword<br>s site, you agree to the<br>cy and Terms of Service.                    |
| Confirm Pa<br>By using thi<br><b>Privicy Poli</b> | ssword<br>s site, you agree to the<br>cy and Terms of Service.                    |
| Confirm Pa<br>By using thi<br><b>Privicy Poli</b> | ssword<br>ssword<br>is site, you agree to the<br>cy and Terms of Service.<br>Next |
| Confirm Pa<br>By using thi<br><b>Privicy Poli</b> | ssword<br>is site, you agree to the<br>cy and Terms of Service.<br>Next           |

انقر على زر التالي.

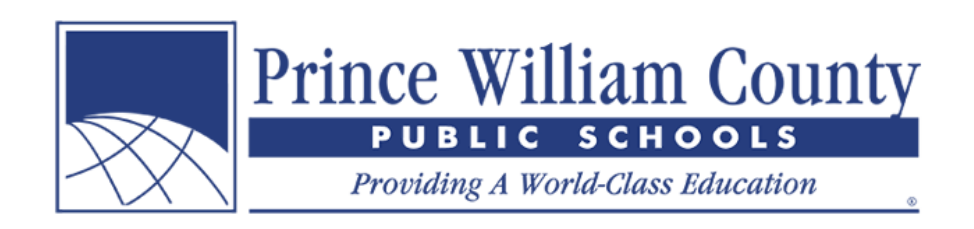

## إضافة طلاب إلى حسابك

انقر على زر إضافة طلاب

|               | Lin  | ked Accou | int    | × |
|---------------|------|-----------|--------|---|
| Student<br>ID | Name | Grade     | Remove |   |
| Add Stude     | ents |           |        | > |
| Guest Sig     | n-Up |           |        | > |
| Staff Sign    | -Up  |           |        | > |
|               |      | Done      |        |   |
|               |      | Back      |        |   |
|               |      |           |        |   |

- لإضافة طلاب إلى حساب ولي الأمر الخاص بك، ستحتاج إلى رقم هوية الطالب الخاص بأطفالك بالإضافة إلى اسم العائلة.
  - انقر على زر إضافة طالب

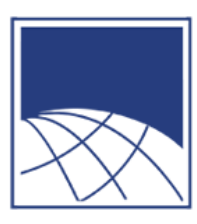

Prince William County

Providing A World-Class Education

| Linked Account                                                                                                |  |
|----------------------------------------------------------------------------------------------------|--|
| Add Students                                                                                                  |  |
| For each student you would like to add to your account, complete the information below and click Add Student. |  |
| Student ID                                                                                                    |  |
| 123456X                                                                                                    |  |
| Last Name                                                                                                    |  |
| Garcia                                                                                                    |  |
| Add Student                                                                                                   |  |
| Guest Sign-Up                                                                                                 |  |
| Done                                                                                                    |  |
| Back                                                                                                    |  |
|                                                                                                    |  |

۲

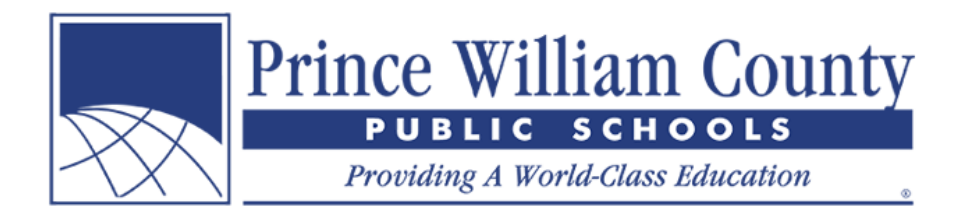

يجب أن يظهر اسم الطالب تحت نافذة "الحساب المرتبط" إذا تمت إضافته بنجاح إلى حسابك.

|               | Linked A       | Account |        |
|---------------|----------------|---------|--------|
| Student<br>ID | Name           | Grade   | Remove |
| 123456X       | Student Garcia | 12      | •      |
| Add Studen    | ts             |         | >      |
| Guest Sign-   | Up             |         | >      |
| Staff Sign-L  | р              |         | >      |
|               | Do             | ne      |        |
|               | Ва             | ck      |        |
|               |                |         |        |

- إذا كنت ترغب في إضافة أكثر من طفل إلى حسابك، فانقر فوق زر إضافة طلاب مرة أخرى وكرر الخطوات المذكورة أعلاه.
  - إذا كنت موظفًا، فانقر فوق زر تسجيل الموظفين وإنشاء حساب الموظفين .سيتيح لك هذا عرض أية استمارات متاحة خاصة بالموظفين.
    - أوصى أيضًا بإكمال تسجيل الضيف إذ يوفر ذلك العناصر المتاحة للعامة مثل تذاكر Hylton Planetarium.
      - إذا لم تكن ترعب في إضافة المزيد من الأطفال إلى حسابك، فانقر فوق زر تم.

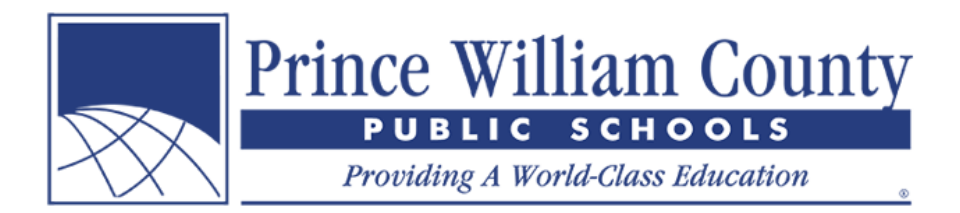

#### صفحة الملخص

إذا كان لديك أكثر من طالب مرتبط بحساب ولي الأمر الخاص بك، فسيتم نقلك إلى صفحة الملخص المقصودة، حيث يمكنك رؤية جميع الأطفال المرتبطين بحسابك. انقر فوق علامة تبويب طالب فردي لعرض الرسوم الخاصة به وإكمال النماذج وإتمام عملية الدفع عبر الإنترنت.

| X |         | PUBLIC S | Class Education | inty   | \$0. | <b>)</b> | N |
|---|---------|----------|-----------------|--------|------|----------|---|
| Ś | Summary | Student  | Child           | Alicia |      |          |   |

Welcome to Prince William County School's new Online Payment Portal! Please review your students below and when ready, click on an individual student tab to review their fees and complete online forms. When ready, click on the shopping cart icon in the top right-hand corner to check-out and make an online payment.

| Student ID | Name           | Grade | School             | Due    |
|------------|----------------|-------|--------------------|--------|
| Staff      | Alicia Burdick |       | PWCS Staff         | \$0.00 |
| 123789X    | Child Garcia   | 10    | Hylton High School | \$0.00 |
| 123456X    | Student Garcia | 12    | Hylton High School | \$0.00 |

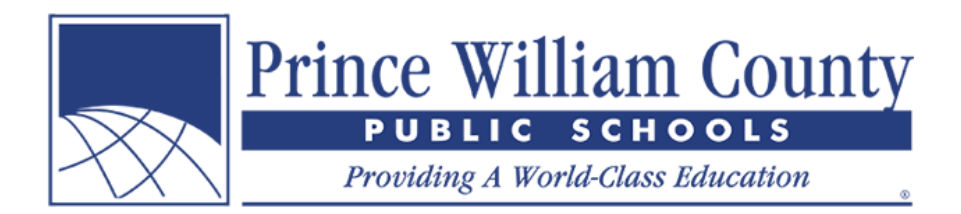

## حساب طالب فردي

إذا كان لديك طالب واحد فقّط مرتبط بحساب ولي الأمر الخاص بك، فسيتم نقلك على الفور إلى حساب الطالب الفردي، حيث يمكنك عرض الرسوم الخاصة به وإضافة عناصر اختيارية إلى عربة التسوق الخاصة بك. عندما تكون جاهرًا، يمكنك النقر فوق رمز عربة التسوق في الزاوية اليمنى العليا لتسجيل الخروج وإتمام الدفع عبر الإنترنت.

| Pri     | nce Willia<br>PUBLIC S<br>Providing A World- | Class Education |  |  | \$153.00 | Menu |
|---------|----------------------------------------------|-----------------|--|--|----------|------|
| Summary | Student                                      | Child           |  |  |          |      |
|         |                                              | •               |  |  |          |      |

Student Garcia 123456X Grade: 12

Due Now Future Charges Paid Completed Forms

| 2019/2020<br>Planetarium                                  | Fee     | Paid   | All Adj | Due     | In Cart |
|-----------------------------------------------------------|---------|--------|---------|---------|---------|
| Laser Fright Light (Family Friendly) - 10/26/19 @ 1:00 PM | \$10.00 | -      | -       | \$10.00 |         |
| Laser Fright Light (Family Friendly) - 10/26/19 @ 1:00 PM | \$10.00 | 174    | 5       | \$10.00 |         |
| Laser Fright Light (Family Friendly) - 10/26/19 @ 1:00 PM | \$10.00 | -      | -       | \$10.00 |         |
| Laser Fright Light (Family Friendly) - 10/26/19 @ 1:00 PM | \$10.00 |        | 10      | \$10.00 |         |
| Plush Pluto (with Charon)                                 | \$28.00 | -      | -       | \$28.00 |         |
| The Alien Who Stole Christmas - 12/21/19 @ 4:00 PM        | \$10.00 | 570    | 10      | \$10.00 |         |
| The Alien Who Stole Christmas - 12/21/19 @ 4:00 PM        | \$10.00 | -      | -       | \$10.00 |         |
| Total:                                                    | \$88.00 | \$0.00 | \$0.00  | \$88.00 | \$88.00 |

Planetarium

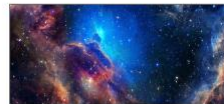

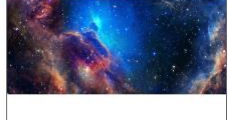

Sesame Street: One World, One Sky Saturday, July 27th

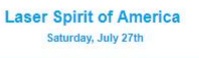

8

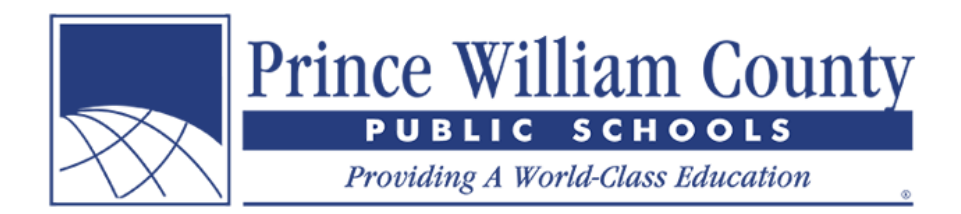

### إتمام الدفع عبر الإنترنت

عند الأنتهاء منّ مراجعة رصيد حساب الطالب (الطلاب)، يرجى النقر فوق رمز عربة التسوق في الزاوية اليمنى العليا لتسجيل الخروج. يمكن لولي الأمر إتمام عملية دفع واحدة عبر الإنترنت تغطي عدة أطفال ورسوم غير محدودة وعناصر اختيارية في مدارس مختلفة في جميع أنحاء المنطقة.

| Prince William County<br>PUBLIC SCHOOLS<br>Providing A World Claw Education              |                                                              |         |         |
|------------------------------------------------------------------------------------------|--------------------------------------------------------------|---------|---------|
| Total Amount<br>\$153.00                                                                 | Student Garcia                                               |         |         |
|                                                                                          | 2019/2020<br>Planetarium                                     | Due     | Pay     |
| Payment Options                                                                          | Laser Fright Light (Family Friendly) -<br>10/26/19 @ 1:00 PM | \$10.00 | \$10.00 |
| f you are unable to make a full payment at this time, you<br>can make a partial payment. | Laser Fright Light (Family Friendly) -<br>10/26/19 @ 1:00 PM | \$10.00 | \$10.00 |
| Partial Payment                                                                          | Laser Fright Light (Family Friendly) -<br>10/26/19 @ 1:00 PM | \$10.00 | \$10.00 |
|                                                                                          | Laser Fright Light (Family Friendly) -<br>10/26/19 @ 1:00 PM | \$10.00 | \$10.00 |
|                                                                                          | Plush Pluto (with Charon)                                    | \$28.00 | \$28.00 |
| Payment Method                                                                           | The Alien Who Stole Christmas - 12/21/19<br>@ 4:00 PM        | \$10.00 | \$10.00 |
|                                                                                          | The Alien Who Stole Christmas - 12/21/19<br>@ 4:00 PM        | \$10.00 | \$10.00 |
| No Saved Cards on Profile<br><u>Manage Saved Cards</u>                                   | Total:                                                       | \$88.00 | \$88.00 |
| Credit Card     VISA VISA Record     Cost                                                | Child Garcia                                                 |         |         |
| Pay by Credit Card                                                                       | 2010/2020                                                    | Due     | Dav     |
| Cardholder Name                                                                          | Planetarium                                                  | Due     | Fay     |
| Jenn Garcia                                                                              | Astronaut Ice Cream                                          | \$5.00  | \$5.00  |
| Credit Card Number                                                                       | Astronaut Ice Cream                                          | \$5.00  | \$5.00  |
|                                                                                          | Astronaut Strawberries                                       | \$5.00  | \$5.00  |
| 5191653874569832                                                                         | Dynamic Earth - 5/30/20 @ 4:00 PM                            | \$10.00 | \$10.00 |
| Expiration Date                                                                          | Dynamic Earth - 5/30/20 @ 4:00 PM                            | \$10.00 | \$10.00 |
|                                                                                          | Dynamic Earth - 5/30/20 @ 4:00 PM                            | \$10.00 | \$10.00 |
| 11 (Nov) V / 2028 V                                                                      | 11/23/19 @ 5:30 PM                                           | \$10.00 | \$10.00 |
|                                                                                          | Pink Floyd: Dark Side of the Moon -<br>11/23/19 @ 5:30 PM    | \$10.00 | \$10.00 |
| CVD (# on back of card)<br>525                                                           |                                                              |         |         |
| CVD (# on back of card)           525           Payment Amount:         \$153.00 US      | Total:                                                       | \$65.00 | \$65.00 |
| CVD (# on back of card) 525 Payment Amount: \$153.00 US                                  | Total:                                                       | \$65.00 | \$65.00 |